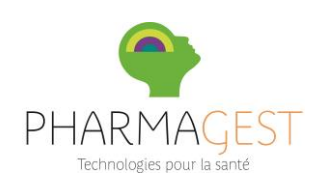

# MA PHARMACIE MOBILE (MPM)

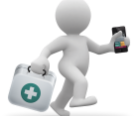

*Ma Pharmacie Mobile* est une application qui permet de bénéficier <u>gratuitement</u> des services suivants sur son smartphone (*iPhone et Android*) :

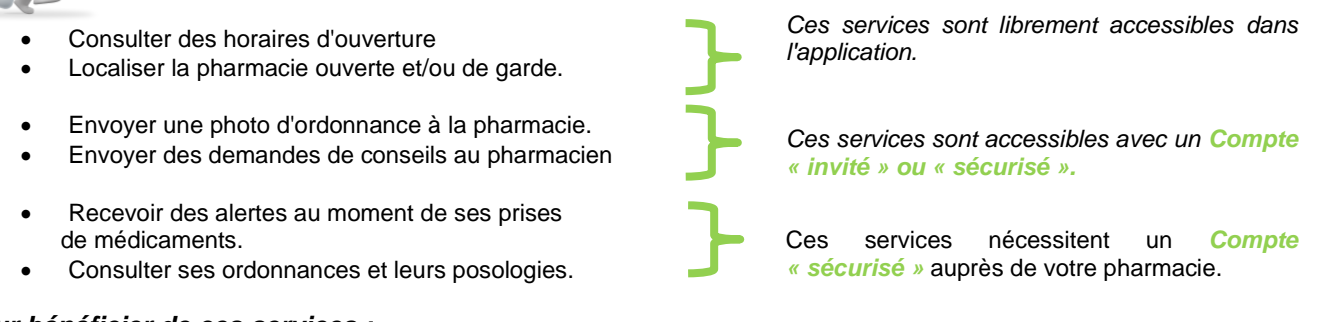

#### Pour bénéficier de ces services :

- Téléchargez l'application mobile gratuite *Ma Pharmacie Mobile* sur votre smartphone
- Au chargement de l'application il vous est demandé de valider les CGU et d'introduire les coordonnées de votre compte invité. Le compte est actif jusqu'à sa déconnexion.

#### Procédure de Connexion / Déconnexion

Cliquez sur l'icône menu :

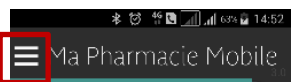

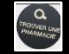

### LOCALISER UNE OFFICINE

Cliquez sur la loupe de l'écran d'accueil MPM.

La recherche géolocalisée est utilisée par défaut. En cas de GPS non actif, l'application utilise la dernière position connue. Le basculement entre la visualisation *liste* et la *liste sur carte* s'effectue avec le bouton .

| <b>t</b> ocalisation | Localiser la pharmacie sur la carte              |
|----------------------|--------------------------------------------------|
| Itinéraire           | Itinéraire pour se rendre à la pharmacie choisie |
| Appeler              | Téléphoner à l'officine                          |
| *                    | Ajouter la pharmacie à ses favoris               |

#### Les fonctionnalités disponibles :

L'ensemble des fonctionnalités sont rassemblées dans la barre de menu

Il est possible d'effectuer un filtrage par multi sélections :

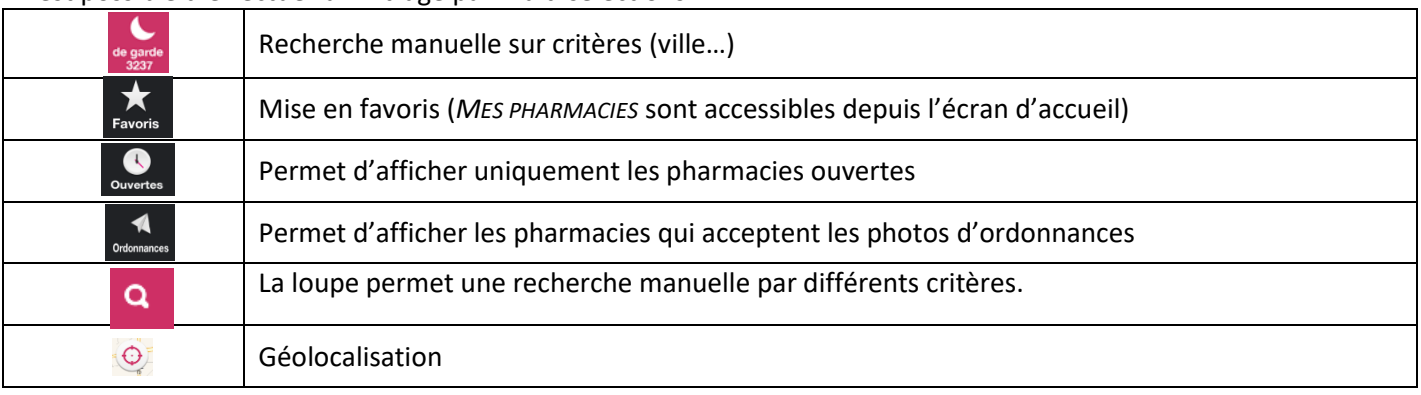

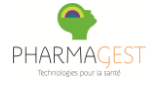

α

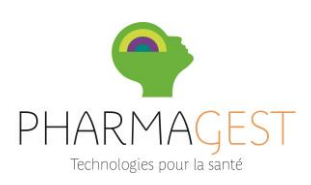

|   | Indique votre position actuelle trouvée par la géolocalisation |
|---|----------------------------------------------------------------|
| > | Permet d'accéder aux coordonnées et horaires de la pharmacie   |

## ENVOYER UNE ORDONNANCE A VOTRE PHARMACIEN

MES PHOTOS D'ORDONNANCES Ce menu permet l'envoi d'ordonnances au pharmacien de son choix. La sélection d'un compte d'identification est nécessaire pour utiliser le service (**compte invité** ou sécurisé). La première fois, et en l'absence de compte, vous pouvez créer votre compte « Invité » en renseignant vos coordonnées.

Pour envoyer une ordonnance appuyez sur le bouton "Envoyer une ordonnance".

- -Choisir une photo existante ou prendre une nouvelle photo
- -Renseigner le message
- -Sélectionner/choisir la pharmacie
- -Envoyer. Un message de confirmation s'affiche après l'envoi.

|  | Les | fonct | ionna | lités ( | disp | onibles | 1 |
|--|-----|-------|-------|---------|------|---------|---|
|--|-----|-------|-------|---------|------|---------|---|

| ← Ordonnances                            | Permet de revenir à l'écran précédent                                      |
|------------------------------------------|----------------------------------------------------------------------------|
| Quel est votre message ?                 | Permet d'ajouter un message                                                |
| ✓                                        | Informe de la sélection de l'officine                                      |
| PHARMACIE LILI 🗸                         | Permet d'envoyer à cette pharmacie                                         |
| Autre pharmacie<br>Cholair une pharmacie | Permet de choisir une autre officine non listée à proximité                |
| Envoyer                                  | Effectue l'envoi de la photo d'ordonnance et son message                   |
| Wotre photo d'ordonnance est prise en co | Bulle informative de la prise en compte ou d'illisibilité de l'ordonnance. |

L'application archive les photos d'ordonnances envoyées. Pour les consulter rendez-vous dans le module « *Mes photos d'ordonnances* » de votre application MPM.

### DEMANDER CONSEIL A VOTRE PHARMACIEN

MES DEMANDES DE CONSEILS Ce menu permet l'envoi d'une demande de conseil au pharmacien de son choix. La sélection d'un compte d'identification est nécessaire pour utiliser le service (**compte invité** ou sécurisé). La première fois, et en l'absence de compte, vous pouvez créer votre compte « Invité » en renseignant vos coordonnées.

Pour envoyer une demande de conseil au pharmacien, appuyer sur « Demander un conseil »:

-Choisir avec ou sans photo

11:07

- -Renseigner les informations nécessaires (message).
- -Choisir l'officine dans la liste proposée ou sélectionner « Autre pharmacie » pour une officine différente.
- -Envoyer. Un message apparait durant l'envoi, puis une confirmation après l'envoi.

Ma Pharmacie Mobile

Après lecture et/ou réponse de votre pharmacien, l'application affiche une

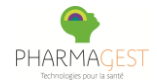

LGPI – Fiche Patient – MA PHARMACIE MOBILE – Rédacteur SFN - Page 2/3 - Version Doc : 3.0 Pharmagest Interactive - 5 Allée de Saint-Cloud, BP 117 - 54601 VILLERS-LES-NANCY cedex www.pharmagest.com

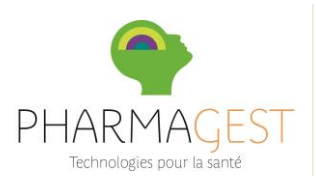

### notification.

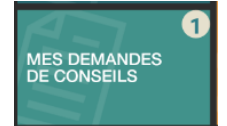

La consultation du message reçu s'effectue par sélection de la notification. L'application vous informe de la présence d'un message par un chiffre dans la zone concernée.

### CONSULTER VOS TRAITEMENTS

MENTS Ce module vous permet de :

-Consulter vos ordonnances, dont celles qui ont fait l'objet de rappels de prises,
-Valider les prises et paramétrer les horaires de rappels,
-Signaler les effets indésirables.

Pour bénéficier de ces services, il est nécessaire de s'identifier avec un <u>compte sécurisé créé</u> préalablement par son pharmacien :

- 1. Si vous possédez déjà un compte invité, connectez-vous avec ce compte.
- 2. Par le menu edemandez à associer une pharmacie. Renseignez le code d'activation créé par votre pharmacien puis le mot de passe que vous avez reçu par mail et valable 72 heures, pour finaliser sa création.
- 3. Votre compte est alors un compte sécurisé qui vous permet d'avoir accès à toutes les fonctionnalités de ma Pharmacie Mobile.

<u>Mes ordonnances :</u> Visualisez ici vos ordonnances délivrées par l'officine. La sélection d'une ordonnance faisant l'objet d'un rappel de prises affiche les détails de la prescription.

Lors de la visualisation d'une ordonnance, sa suppression est possible par le pictogramme :

### Signaler les effets indésirables :

Permet de signaler des effets indésirables que le pharmacien recevra dans son logiciel de suivi. Un message peut être adjoint à la déclaration.

# RECEVOIR DES ALERTES DE PRISES DE MEDICAMENTS

Après la dispensation de votre ordonnance par votre pharmacien, vous pouvez recevoir sur votre Smartphone les alertes de prises vous rappelant à l'heure H, le médicament à prendre et sa posologie. La sélection de l'alerte ouvre l'écran de prise avec la liste des médicaments concernés.

Pour bénéficier de ce service, le pharmacien doit avoir renseigné, lors de la délivrance du traitement, le plan de posologie dans son outil informatique.

Rappel : pour bénéficier de cette fonction, il vous faut disposer d'un compte sécurisé (voir le chapitre « Consulter vos traitements »).

Au moment prévu de la prise, une notification apparait sur votre smartphone :

La sélection de l'alerte ouvre l'écran de prise avec le nom des médicaments concernés. Validez la prise par clic sur la ligne concernée.

<u>Consulter les alertes à venir</u> : rendez-vous dans le module « *Mes traitements* », « *Valider mes prises* ».

### Paramétrer les horaires de rappels de prises :

Il vous est possible de choisir l'horaire de la prise du matin, de midi ... Pour cela, sur l'écran d'accueil des traitements, utilisez le pictogramme : Sélectionnez la ligne à modifier, indiquez l'heure de prise. Cliquez sur ok.

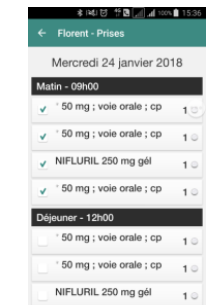

Ma Pharmacie Mobile

Florent doit prendre son traite

0

0

ī

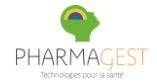